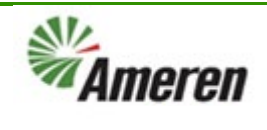

| Applies to:                  | Ameren Suppliers                                             |
|------------------------------|--------------------------------------------------------------|
| Description:                 | Cancel / Delete Incomplete Invoice in Ameren Supplier Portal |
| Sub-Application              | Oracle Cloud ERP                                             |
| Prerequisites                | None                                                         |
| Estimated Time to Completion | 6 minutes                                                    |

#### Introduction

This article can be used by Ameren Suppliers to cancel/delete incomplete invoices in the Ameren Supplier Portal. You can only cancel an incomplete invoice with a PO and Delete an invoice without a PO. Directions for both are below.

#### **Complete these steps:**

| Step                              | Illustration                             |  |  |  |  |  |  |
|-----------------------------------|------------------------------------------|--|--|--|--|--|--|
| Cancel Incomplete Invoice         |                                          |  |  |  |  |  |  |
| <b>1.</b> Navigate to the Ameren  | Need Help?                               |  |  |  |  |  |  |
| Supplier Portal home screen. On   | Mmoron                                   |  |  |  |  |  |  |
| the Supplier Poral Header. Click: |                                          |  |  |  |  |  |  |
| Supplier Portal Tile              |                                          |  |  |  |  |  |  |
|                                   | Good morning, CAROL CARPUNKY             |  |  |  |  |  |  |
| 🛛 Note:                           |                                          |  |  |  |  |  |  |
| Only Invoices that have not be    | Supplier Portal Procurement Tools Others |  |  |  |  |  |  |
| submitted can be cancelled.       |                                          |  |  |  |  |  |  |
|                                   | APPS                                     |  |  |  |  |  |  |
|                                   |                                          |  |  |  |  |  |  |
|                                   |                                          |  |  |  |  |  |  |
|                                   | Supplier Portal Timecard                 |  |  |  |  |  |  |
|                                   |                                          |  |  |  |  |  |  |
|                                   |                                          |  |  |  |  |  |  |
|                                   |                                          |  |  |  |  |  |  |

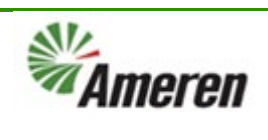

| 2. Under the Tasks Header,              | Tasks                                             |
|-----------------------------------------|---------------------------------------------------|
| Click: View Invoices                    | Orders                                            |
|                                         | Manage Orders                                     |
|                                         | Manage Schedules                                  |
|                                         | Acknowledge Schedules in Spreadsheet              |
|                                         | Agreements                                        |
|                                         | Manage Agreements                                 |
|                                         | Contracts and Deliverables                        |
|                                         | Manage Contracts                                  |
|                                         | Manage Deliverables                               |
|                                         | Consigned Inventory                               |
|                                         | Review Consumption Advices                        |
|                                         | Invoices and Payments                             |
|                                         | Create Invoice                                    |
|                                         | View Invoices View Payments                       |
| 2 Click: Supplier Bulldown              |                                                   |
| 5. Click: Supplier Pulldown             | View Invoices                                     |
| to select your supplier name;           |                                                   |
| <b>Click: line</b> to highlight blue.   |                                                   |
|                                         | Advanced Saved Search All Invoices V              |
| 4. Click: Search                        | ** At least one is required                       |
|                                         |                                                   |
| ☑ Note:                                 | Invoice number Consumption Advice                 |
| If you don't know the specific          | ** sumilar                                        |
| invoice number, you can select          |                                                   |
| the Search button to pull up <u>all</u> | Supplier Site ITTEST SUPPLIER 1 74276 Paid Status |
| <mark>invoices</mark> .                 |                                                   |
|                                         | ** Purchase Order                                 |
|                                         |                                                   |
|                                         | Search Search Reset Save                          |
|                                         |                                                   |

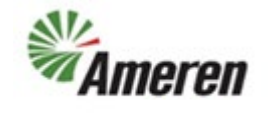

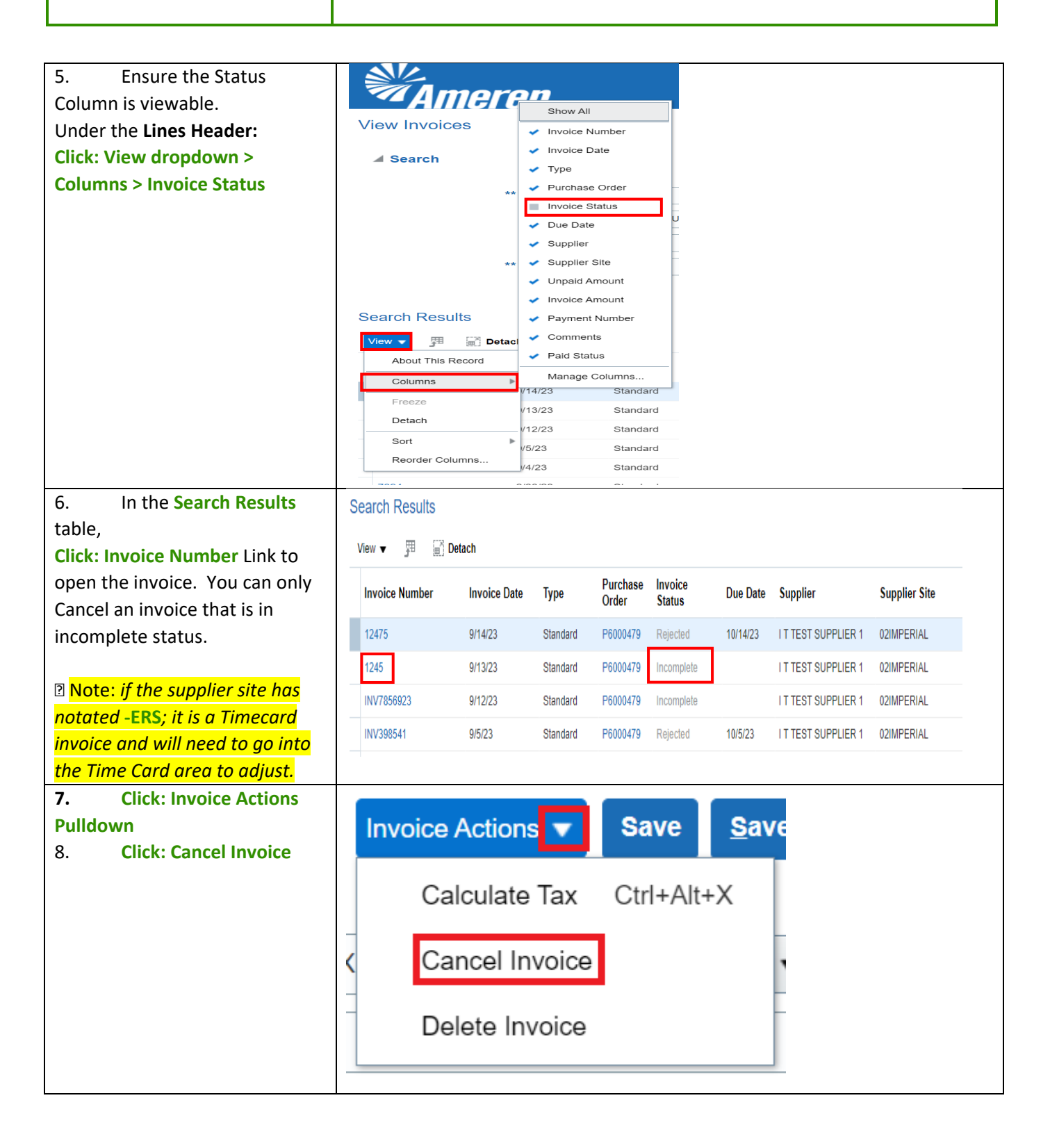

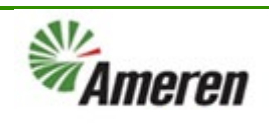

| 9. A warning pop-up will<br>appear notifying that a new<br>invoice number must be used.<br>Click: OK | Warning X<br>You can't update the invoice number or reuse the number once it's canceled. Do you want to continue and cancel the invoice? |                     |                  |            |             |                      | X<br>ncel the invoice?<br>O <u>K</u> |                |                     |
|----------------------------------------------------------------------------------------------------|----------------------------------------------------------------------------------------------------|---------------------|------------------|------------|-------------|----------------------|--------------------------------------|----------------|---------------------|
| 10. Click: Cancel to exit the                                                                        |                                                                                                    |                     |                  |            |             |                      |                                      |                |                     |
|                                                                                                    | ht                                                                                                    | Invoi               | ce Actions       | ▼ Sa       | ve <u>s</u> | Save and Clo         | Num                                  | ub <u>m</u> it | <u>Cancel</u>       |
|                                                                                                    | iii.                                                                                                    | ////2014            |                  |            |             | v                    | Num                                  |                | 50547               |
| 11. The invoice will now                                                                             | Search Results                                                                                                    |                     |                  |            |             |                      |                                      |                |                     |
| show Cancelled under the                                                                             | View ▼ J III S Detach                                                                                                    |                     |                  |            |             |                      |                                      |                |                     |
| Search results header.                                                                               | lr<br>                                                                                                    | nvoice Number       | Unpaid Amount In | voice Date | Туре        | Purchase Order       | Invoice Status                       | Due Date       | Supplier            |
|                                                                                                    | 1                                                                                                    | 245                 | USD 9/           | 13/23      | Standard    | P6000479             | Incomplete                           |                | I T TEST SUPPLIER 1 |
|                                                                                                    | 1                                                                                                    | NV7856923           | USD 9/           | 12/23      | Standard    | P6000479             | Incomplete                           |                | I T TEST SUPPLIER 1 |
|                                                                                                    |                                                                                                    | NV390541<br>NV98547 | 0.00 USD 9/      | 4/23       | Standard    | P6000479<br>P6000479 | Canceled                             | 10/5/23        | IT TEST SUPPLIER 1  |
|                                                                                                    |                                                                                                    |                     |                  |            |             |                      |                                      |                |                     |

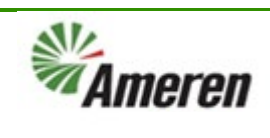

| Delete Incomplete Invoice                      |                                                     |
|------------------------------------------------|-----------------------------------------------------|
| 12. Repeat steps 1 – 6.                        |                                                     |
| 13. Once Invoice is open                       | Invoice Actions V Save Save                         |
| Click: Invoice Actions                         |                                                     |
| dropdown.                                      | Calculate Tax Ctrl+Alt+X                            |
| 14. Choose Delete Invoice                      | Cancel Invoice                                      |
| I Note: You can only delete an                 | Delete Invoice                                      |
| invoice if it <b>IS NOT</b> against a PO.      |                                                     |
| Otherwise you have to cancel                   |                                                     |
| <mark>(follow steps 1 -11 above)  If an</mark> |                                                     |
| invoice has already been                       |                                                     |
| submitted and needs to be                      |                                                     |
| deleted please send an email to                |                                                     |
| accountspayable@ameren.com                     |                                                     |
| 15. Click: Cancel to exit the                  |                                                     |
| Invoice.                                       |                                                     |
|                                                | Invoice Actions - Save Save and Close Submit Cancel |
|                                                |                                                     |
|                                                |                                                     |
|                                                |                                                     |
|                                                | Number INV98547                                     |
|                                                |                                                     |

### **Version Control**

| Number | Date       | Purpose / Changes             | Author(s)      |
|--------|------------|-------------------------------|----------------|
| 1.0    | 09/24/2023 | Document Creation             | Ruth Hogan     |
| 2.0    | 9/26/23    | Update to add Delete invoices | Tiffany Pallme |